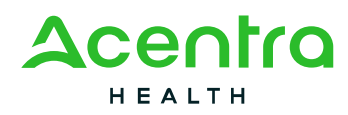

## Creating and Submitting an Opioid Treatment Case in the Atrezzo Provider Portal

Date Published: 12/04/2024

| Navigate to the Atrezzo Login page                                                                   | e via: <u>https://m</u>                     | hcp.acentra                 |                                | ://portal.kepr                   | o.com/        |                        |             |
|----------------------------------------------------------------------------------------------------|---------------------------------------------|-----------------------------|--------------------------------|----------------------------------|---------------|------------------------|-------------|
| This will bring you to your homepage.                                                                | Accentro H<br>H Change Context TAPESTRY LLC | ome Cases Cr<br>, Minnesota | eate Case Consumers Setu       | p Message Center <mark>sa</mark> | Reports Mo    | re,i Search by # Q.    | 0           |
| On the homepage you will<br>notice any cases you have<br>started but not submitted to                | HOME for re                                 | Messages Go to l            | WORK-IN-P<br>Message Center 18 | ROGRESS                          | NOT SUBMITTED | SUBMITTED<br>14        |             |
| Acentra.                                                                                             | CONTRACT                                    | CASE TYPE                   | CONSIMERIO                     |                                  |               |                        | 0           |
| You may also notice a red                                                                            | Minnesota SUD                               | UM-OUTPATIENT               | TEMP001302022111400000         | Member Test                      | 09/14/1989    | 11/22/2024 12:54:53 PM | 0           |
| number next to the Message                                                                           | Minnesota SUD                               | UM-OUTPATIENT               | TEMP001302022111400000         | Member Test                      | 09/14/1989    | 11/22/2024 12:51:49 PM |             |
| Center The messages here                                                                             | Minnesota Medicaid                          | UM-OUTPATIENT               | TEMP001302022111400000         | Member Test                      | 09/14/1989    | 2/21/2024 8:14:26 AM   |             |
| indicate that clinical reviewers                                                                     | Minnesota Medicaid                          | UM-OUTPATIENT               | TEMP001302022111400000         | Member Test                      | 09/14/1989    | 2/5/2024 9:01:50 AM    |             |
| have reached out to you for<br>additional information or you<br>have a notification about a<br>case. | Displaying records 1 to 4 of 4              | l records                   |                                |                                  |               | Previous 1 Next Show 1 | 0 v Entries |
| Verify that none of the cases<br>you have started meet your<br>current case submission needs.        |                                             |                             |                                |                                  |               |                        |             |
| Click <b>Create Case</b> from the button in the top banner.                                          |                                             |                             |                                |                                  |               |                        |             |

| Click "Select Contract"                                                                       |                                                                                                    |
|-----------------------------------------------------------------------------------------------|----------------------------------------------------------------------------------------------------|
| For <u>ALL</u> 1115 Demonstration<br>Documentation Requests,<br>choose <b>Minnesota SUD</b> . | Accinition     Home     Cases     Dreate Case     Consumers     Setup     Message Center     Reports     Preferences       Charge Centert     TAPESTRY LLC<br>Requesting Provider<br>Requesting Provider<br>Requesting Provider       Taps     Consumer Information                                                                                                    |
|                                                                                               | Case Type *  © UM  Case Contract *  Select Contract *  Minnesota Medicald  Minnesota Retro  Minnesota Transportation                                                                                                    |
|                                                                                               |                                                                                                    |
| For Request Type – Choose<br>Outpatient                                                       | Nome       Cases       Dreate Case       Consumers       Setup       Message Center       Reports       Preferences         Case       TAPESTITY LLO, Monescala       Manescala SUD       *       *       *       *       *       *       *       *       *       *       *       *       *       *       *       *       *       *       *       *       *       *       *       *       *       *       *       *       *       *       *       *       *       *       *       *       *       *       *       *       *       *       *       *       *       *       *       *       *       *       *       *       *       *       *       *       *       *       *       *       *       *       *       *       *       *       *       *       *       *       *       *       *       *       *       *       *       *       *       *       *       *       *       *       *       *       *       *       *       *       *       *       *       *       *       *       *       *       *       *       *             |
| Click "Go To Consumer<br>Information"                                                         | Accorting       Home       Dases       Create Case       Consumers       Setup       Message Center       Setup       Reports         Change Context       TAPESTRY LLC, Minnesota       Minnesota 300       -       -       -       -       -       -       -       -       -       -       -       -       -       -       -       -       -       -       -       -       -       -       -       -       -       -       -       -       -       -       -       -       -       -       -       -       -       -       -       -       -       -       -       -       -       -       -       -       -       -       -       -       -       -       -       -       -       -       -       -       -       -       -       -       -       -       -       -       -       -       -       -       -       -       -       -       -       -       -       -       -       -       -       -       -       -       -       -       -       -       -       -       -       -       -       -       -       -       -       -< |

| Enter the <b>Medicaid ID</b> number<br>in the <b>Consumer ID</b> section.<br>Click <b>Search</b><br>Verify the member information<br>and Click <b>Choose</b>                   | Account       Home       Caste       Containers       Betage Control       Reports       Performances       Example y = 0       O       Image Control         Concernent       Manage Control       Manage Control       Performances       Image Control       Image Control       Image Contro                                 |
|----------------------------------------------------------------------------------------------------|----------------------------------------------------------------------------------------------------|
| This will bring up a list of<br>existing or started cases.<br>Please double check for any<br>potential duplicate requests. If<br>none, Click <b>Create Case</b> .              | Note:       Date:       Description:       Description: <thdescription:< th="">       Description:<!--</th--></thdescription:<> |
| Verify contact information for<br>both the requesting provider<br>and the facility.<br>You do not need to add an<br>Attending Physician.<br>Click <b>Go to Service Details</b> | Norm       Date Case       Originers       Beigge Darder (tot Responder)       Reports       Performance       Description       Control of all all all all all all all all all al                                                                                                    |

| Click the <b>Admit Date</b> field and<br>enter the admit date for <u>the</u><br><u>level of care</u> that medical<br>records are being requested for. | Accorning       Nome       Cases       Create Case       Consumers       Setup       Message Center       Reports       Preferences         Charge Content       TAPESTRY LLC, Microsota       Monoser Test (?)       Monoser Test (?)       Monoser Test (?)         New UM Case       Tapestrant Provider       Monoser Test (?)       Monoser Test (?)       Monoser Test (?)         Ing.2       Imp.3       Imp.4       Bray 3       Bray 5       Bray 5       Bray 5         Service Details       Service Details       Service Type *       Service Type *       Service Type *                                                                                                    |
|----------------------------------------------------------------------------------------------------|----------------------------------------------------------------------------------------------------|
| Place of Service is not required.                                                                                                    | Add a Note Sub C - Substance Abore - Opioid Treatment Cancel Do to Diagnoses                                                                                                    |
| Under Service Type choose<br>SUD OT - Substance Abuse –<br>Opioid Treatment                                                                           |                                                                                                    |
|                                                                                                    |                                                                                                    |
| Click Go to Diagnoses                                                                                                    | ACGIPTIAC Home Cases Create Case Donsumers Setup Message.Denter ■ Reports Preferences  Change Cartext IAPESTRY LLC, Minneede  New UM Case TAPESTRY LLC, Minneede SU Member Tap (F)  New UM Case TaPESTRY LLC Minneede UM Case (Case Case Case Case Case Case Case Case                                                                                                    |
|                                                                                                    | Torial     Terminal     Termina |
|                                                                                                    |                                                                                                    |

| Click in the <b>Select a Diagnosis</b><br><b>Code</b> box and add the primary<br>diagnosis code.<br>(for example - F11.10 OPIOID<br>ABUSE UNCOMPLICATED) | Accentrol         Home         Dates         Oreals Case         Consumers         Setup         Message Center         Reports         Performences           Dates Content         TARESTRY LLC Moneexist         Management         Tarestry         Management         Tarestry         Management         Tarestry         Management         Tarestry         Management         Tarestry         Management         Tarestry         Management         Tarestry         Management         Tarestry         Management         Tarestry         Management         Tarestry         Management         Tarestry         Management         Tarestry         Management         Tarestry         Management         Tarestry         Management         Management                                                                                                    | Deactivals       Deactivals       Previous       Page 1       Cancel       On to Requests |
|----------------------------------------------------------------------------------------------------|----------------------------------------------------------------------------------------------------|-------------------------------------------------------------------------------------------|
| Verify the diagnosis code<br>added.<br>Click <b>Go to Requests</b>                                                                                       | According     Home     Cases     Create Case     Onioumers     Setup     Message Center (M     Reports     Preferences       Datage Center     Message Center (M     Message Center (M     Reports     Preferences       Datage Center     Message Center (M     Message Center (M     Reports     Preferences       Datage Center     Message Center (M     Reports     Reports     Reports     Reports       Datage Center     Message Center (M     Reports     Reports     Reports     Reports     Reports       Description     Additional Providers     Service     Service     Reports     Reports     Rep                                                                                                    | Country C C (                                                                             |
| Click <b>Select Request Type</b><br>(choose appropriate type)<br>Click <b>Go to Procedures</b>                                                           | Accentro         Home         Cases         Oreste Case         Consumers         Seture         Message Center         Message Center </th <th>Search by # Q @ .</th> | Search by # Q @ .                                                                         |

| There is no CPT Code for<br>Withdrawal Management<br>requests.                                                                                                    | A C O T / C     Home     Cases     Cheatric Cases     Consummaria     Setup     Message Camber     Performances       Change Camber     March 1000     March 1000     March 1000     March 1000     March 1000     March 1000       Nave UB Cases     March 1000     March 1000     March 1000     March 1000     March 1000       Nave UB Cases     March 1000     March 1000     March 1000     March 1000       March 1000     March 1000     March 1000     March 1000       Consumer March 1000     March 1000     March 1000       March 1000     March 1000     March 1000       March 1000     March 1000     March 1000       March 1000     March 1000     March 1000                                                                                                    |
|----------------------------------------------------------------------------------------------------|----------------------------------------------------------------------------------------------------|
| You only need to enter the <b>Requested Start Dates</b> and <b>Requested End Dates</b> .                                                                                                    | Request StiProcedures       Code Type * Search       OF * Search by code or decorption: *       O Repeat Sti<br>Unit Considering * Unit Considering * Unit Considering * Unit Considering * Unit Considering *<br>Note: * Note: * Note:                                                                      |
| Enter the recipient's entire<br>length of stay at the requested<br>level of care.                                                                                                    | Requested find Date *     Requested find Date *       MAXDD/YYY     Image: State State |
| Click Go to Questionnaires                                                                                                    | Add a Note -                                                                                                    |
| **Please note – this<br>Questionnaire is undergoing<br>changes and may not look<br>exactly like this when you<br>complete it.<br>Click <b>Open</b> to complete the<br>Questionnaire.                                                                                                    | Ouestionnaire/ Take Questionnaire<br>Request ⊕ Questionnaire ID ⊕ Questionnaire Type ⊕ Questionnaire's Name △ Created By ⊕ Created Date ⊕ Completed By ⊕ Completed By ⊕ Completed Date ⊕ Score ⊕ Action<br>R01 3769854 Checklist *SUD Provider - Treatment Acentra Health 12/04/2024 0310.06 PM 0 Open<br>Stowing 10 - of 1 Periose Page 1 of 1 Next                                                                                                    |
| <ul> <li>Complete this page:</li> <li>Enter the transaction control number as listed on the letter received from Acentra Health</li> <li>Enter the Admit date for this level of care</li> <li>Answer "Is the ASAM recommended level of care the same as the received level of care"</li> </ul> | Medic Sate //<br>Investigation         Monicalisation         Topopological Distribution         Topopological Distribution <thtopological distribution<="" th="">         Topological D</thtopological>                                                                                                    |
| Click <b>Next</b> to go to the next section                                                                                                    |                                                                                                    |

|                                  | Cast         Member Def (*)         Minimum RNM         Control Control Control         Control Control         Minimum Control         Control Control         Control Control <thcontrol< th=""> <thcontrol< th=""> <thcont< th=""></thcont<></thcontrol<></thcontrol<>                                                                                                    |
|----------------------------------|----------------------------------------------------------------------------------------------------|
|                                  | SiD Provider - Twatternt                                                                                                    |
|                                  | O 20.0 Protein - Transver     1. Direventor 1 Juditation one, audo Modulation and Availability and Availability.                                                                                                    |
| Enter the risk ratings for each  | • Rail Rates Conc. Conc.   |
| dimension.                       | Statement     Community 2 (International Confidence on the Community of Community Community Communis Community Community Community Community Community         |
|                                  | Salest Ow w                                                                                                    |
|                                  | 3. Elementaria 3 (anotheral): behaviored, or cognitive condition and complexitions) +                                                                                                    |
| Click Next to go to the next     | Select Our V                                                                                                    |
| section                          | 4. Chromotion 4 produces to sharpigi-                                                                                                    |
| 0000001                          | Better Day                                                                                                    |
|                                  |                                                                                                    |
|                                  | sense of     ense of     ense of     ense of     ense of                                                                                                    |
|                                  | Salard Day                                                                                                    |
|                                  |                                                                                                    |
|                                  |                                                                                                    |
|                                  |                                                                                                    |
|                                  |                                                                                                    |
| Complete the information about   | Cett Microsoft Microsoft Difference 100 Teleform Accounted 100 Provide - Trustment<br>Microsoft Difference 100 Microsoft Difference 2000 Provide - Trustment<br>Microsoft Difference 2000 Provide - Trustment Provide - Trustment Pr |
| ancillary services available and | SUD Provider - Thurtmant.                                                                                                    |
| received                         | DDP produce - Transmert     1 Presers select any ancillary services affected? (Accillary services are from related to solid detormination of health) -                                                                                                    |
| Teceived.                        | teaholge     Cong                                                                                                    |
|                                  | 20 Proviet: - Treatment     Chroniers                                                                                                    |
| Click Mark as Complete           |                                                                                                    |
|                                  | Chem                                                                                                    |
|                                  | 2 Plasse saled any endlary services received +                                                                                                    |
|                                  |                                                                                                    |
|                                  |                                                                                                    |
|                                  | C00w                                                                                                    |
|                                  |                                                                                                    |
|                                  |                                                                                                    |
|                                  |                                                                                                    |
|                                  |                                                                                                    |
|                                  |                                                                                                    |
|                                  |                                                                                                    |
| Click Go to Attachments          | 🙏 👘 👘 🖓 🕐 🕹                                                                                                    |
| Cher Co to Attachments           | Stargitions         Stargitions           Institutions         Network 10                                                                                                    |
|                                  | Not devise the second second s   |
|                                  | Constructive National Section 2014 Constructive National Construction 2014 Constructive National Constructive National Constructive    |
|                                  | ARI STOBATY Okeakar "SCO Provider - Traument Aventes Health 1204/221433-221 PM Materia Mayer 1204/221433-421439 PM 0 🚾                                                                                                    |
|                                  |                                                                                                    |
|                                  |                                                                                                    |
|                                  |                                                                                                    |
|                                  |                                                                                                    |
|                                  |                                                                                                    |
|                                  |                                                                                                    |
|                                  |                                                                                                    |
|                                  |                                                                                                    |
|                                  |                                                                                                    |
| Click Unload a Document          | 🕺 👘 👘 👘 🕺 🕺 🕺 🖉 🕹                                                                                                    |
| Cilck Opioad a Document          | Availations         methods         methods                                                                                                    |
|                                  | Not         B         Not         B         Not         B         Not         B         Not         B         Not         Not                                                                                                    |
|                                  | A Province and a statistical statistical statis                                                                                                    |
|                                  |                                                                                                    |
|                                  | are the second second sec                                                                                                    |
|                                  |                                                                                                    |
|                                  |                                                                                                    |
|                                  |                                                                                                    |
|                                  |                                                                                                    |
|                                  |                                                                                                    |
|                                  |                                                                                                    |

| Add the decuments required for                                                           |                                                                                                    |
|------------------------------------------------------------------------------------------|----------------------------------------------------------------------------------------------------|
| Withdrawel Management                                                                    |                                                                                                    |
|                                                                                          |                                                                                                    |
| Requests:                                                                                | Upload a document                                                                                                    |
| (1) Comprehensive Assessment<br>(also known as the                                       | Max File Size: 25 MB<br>Allowed File Types: doc, docx, jpg, jpeg, mdi,<br>pdf, tif, tiff, xls, xlsx, xps                                                                                                    |
| (2) Comprehensive Assessment                                                             | Request * Drag And Drop Or Browse Your Files. *                                                                                                    |
| (3) Initial stabilization plan                                                           | Document Type *                                                                                                    |
| (4) Documentation of treatment<br>services (individual and<br>group documentation notes) | Select One *                                                                                                    |
| (5) Medication administration records                                                    | All files uploaded will be encrypted and stored in a secure location in accordance to HIPAA standards, please do not<br>password protect or personally encrypt any files you wish to upload.<br>Larger files will take longer to upload/download. Please be patient.                                                                                                    |
| (6) Physician Exam                                                                       |                                                                                                    |
| (7) Nursing Assessment                                                                   | Cancel Upload                                                                                                    |
| (8) CIWA/COWS                                                                            |                                                                                                    |
| (9) Discharge or Transition                                                              |                                                                                                    |
| Summary                                                                                  |                                                                                                    |
| Click Upload                                                                             |                                                                                                    |
| This page will show all successfully uploaded                                            | And Control         None         Control         Control         <                                                                                                    |
| documents.                                                                               | Abuchenis Douanenis<br>Ophiat & douanet                                                                                                    |
|                                                                                          | Request a.         File Name & Decement Type & Uploaded On & Action           Ref         D Test Comprehensive A. Actor         Dispersive Accurate Accurate Accu |
| Click Jump to Submit                                                                     | Breading Time of 1     Presence Registry Time of 1 from       Addression     Aurop to Solice     Case of the December of Aurop to Solice                                                                                                    |
|                                                                                          |                                                                                                    |

| Verify that all information is correct.<br>Click <b>Submit</b>                                               | Marcine     Marcine                                                                                                    | annig 0 C 1                                                  |
|----------------------------------------------------------------------------------------------------|----------------------------------------------------------------------------------------------------|--------------------------------------------------------------|
| A disclaimer will populate.<br>Click <b>Agree</b>                                                            | Disclaimer         I understand that precertification does not guarantee payment. I understand that precertification only identifies medical necessity and does not identify benefits.         Once you click Agree, a case number will be assigned and you will be taken to that case.                                                                                                    |                                                              |
| This will bring you to a case<br>summary page that will show<br>you the case status and a case<br>ID number. | CONVERSIONAL SILVES ADDRESS ADDRESS AD | N COMBALLY<br>V<br>V<br>V<br>V<br>V<br>V<br>V<br>V<br>V<br>V |
| Your case I                                                                                                  | has now been successfully submitted to th<br>Acentra Review team!                                                                                                    | le                                                           |